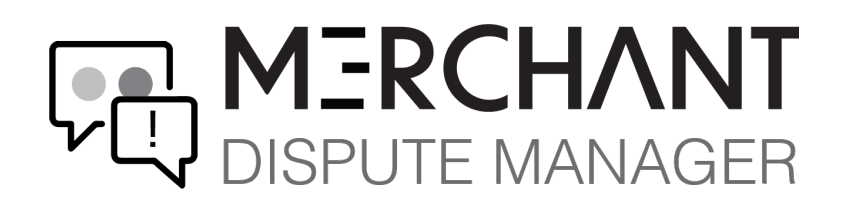

# Merchant Dispute Manager

User Guide to support clients to manage the chargeback and dispute process for credit card transactions.

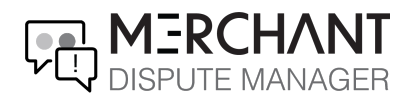

### **Table of Contents**

| Introduction    | 2  |
|-----------------|----|
| Dashboard       | 3  |
| Chargebacks Tab | 4  |
| Advanced Search | 6  |
| User Management | 7  |
| Reports         | 9  |
| FAQs            | 10 |

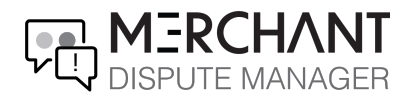

# Introduction

Merchant Dispute Manager is a chargeback management platform designed to provide users with a single dashboard that sends notifications and links to identify, track, and dispute chargebacks.

When a user receives a chargeback, they will receive an email notification from Merchant Dispute Manager prompting them to log in to the portal and address the chargeback within the allotted timeframe. The chargebacks are shown in real-time reports in the dashboard.

Merchant Dispute Manager's robust portal enables users to:

- Upload dispute documentation
- Check chargeback status and respond at their convenience
- Run reports, track, and view chargeback activity

| Merchant Dispute Manager Features                                   |  |  |  |  |  |  |  |  |  |
|---------------------------------------------------------------------|--|--|--|--|--|--|--|--|--|
| ✓ Self-service dashboard                                            |  |  |  |  |  |  |  |  |  |
| ✓ Real-time chargeback data                                         |  |  |  |  |  |  |  |  |  |
| ✓ Ability to identify the true source of a chargeback               |  |  |  |  |  |  |  |  |  |
| ✓ Manage user access and user permissions                           |  |  |  |  |  |  |  |  |  |
| Detailed and user-friendly reporting:                               |  |  |  |  |  |  |  |  |  |
| <ul> <li>Percentage of Chargebacks by Month &amp; Amount</li> </ul> |  |  |  |  |  |  |  |  |  |
| - Chargeback Transaction Ratio                                      |  |  |  |  |  |  |  |  |  |
| - Origination of Chargebacks                                        |  |  |  |  |  |  |  |  |  |
| - Card Types & Reason Codes                                         |  |  |  |  |  |  |  |  |  |
|                                                                     |  |  |  |  |  |  |  |  |  |

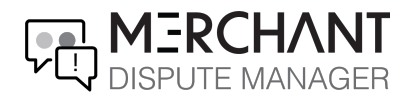

### Dashboard

The main dashboard provides a quick overview of the number of merchant identification numbers (MIDs), users, and chargeback information. Note the navigation bar located on the left side of the screen with the list of tabs so you can easily navigate to the area needed.

|                                                            | NT<br>AGER                                                                                                    | Profile • Sign Out           |
|------------------------------------------------------------|----------------------------------------------------------------------------------------------------|------------------------------|
| A Dashboard                                                | Dashboard                                                                                                    | All Merchant Accounts        |
| <ul> <li>Chargebacks &gt;</li> <li>Reports &gt;</li> </ul> | 0 0%<br>Chargebacks<br>(This Kount)                                                                                         | 6<br>Mids                    |
| User Management >                                          | Chargebacks By Post Date                                                                                                    | 📻 🔰 Chargebacks By Card Type |
|                                                            | 20-06-23 20-06-0 20-07-07 20-07-14 20-07-21 20-07-28 20-06-4 20-06-11 20-06-18 20-06-25 20-09-01 20-09-08 20-09-15 20-09-22 | No Data                      |

**Note:** If a user has multiple MIDs grouped into one merchant account, the user will only see one *merchant DBA* in the **All Merchant Accounts** drop-down menu. To view additional MIDs under a merchant account, open the **Chargebacks** tab.

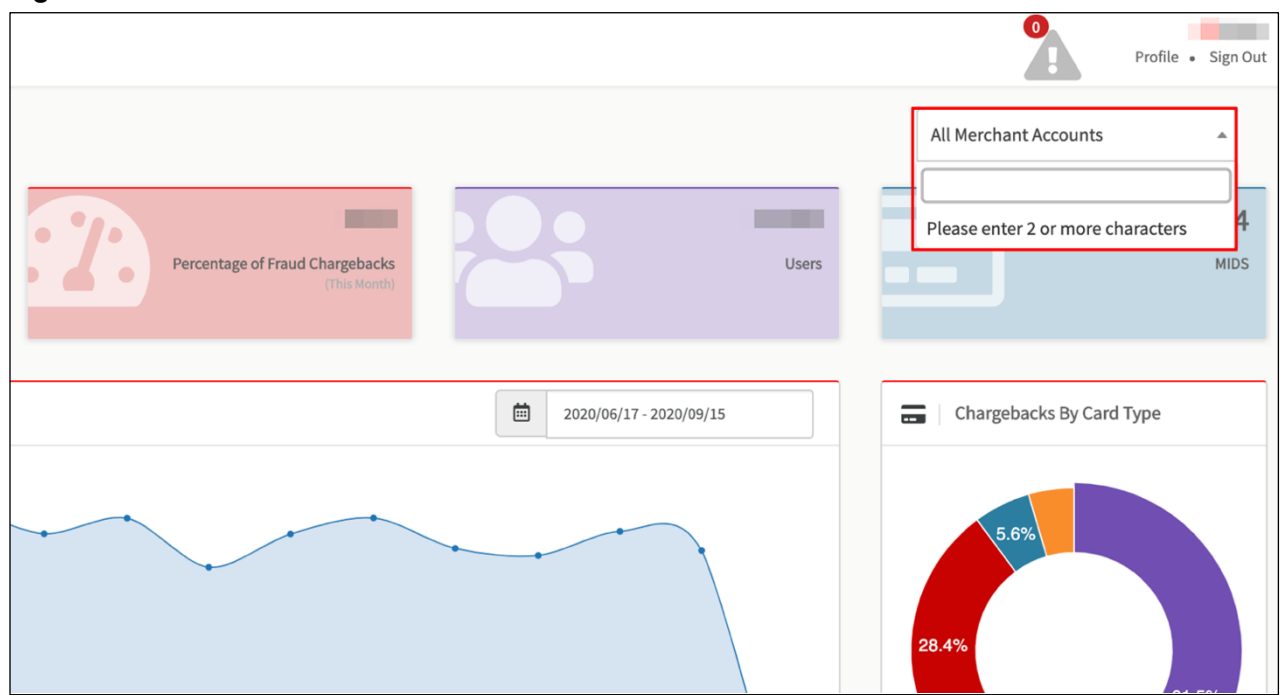

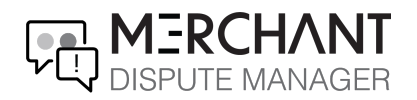

## **Chargebacks Tab**

1. To view chargebacks, click Chargebacks on the navigation bar located on the left.

|                                               | AGER                                                | 2                     |
|-----------------------------------------------|-----------------------------------------------------|-----------------------|
| ₽<br>→ Dashboard                              | Dashboard                                           | All Merchant Accounts |
| 5== Chargebacks V                             |                                                     |                       |
| - Chargebacks                                 | (This Month) (This Month) (This Month) (This Month) |                       |
| 🐣 User Management >                           | 📅 Chargebacks By Post Date                          | E Chargebacks By      |
| <ul> <li>Settings</li> <li>Support</li> </ul> | ]                                                   |                       |

2. On the Chargebacks screen, filter the chargeback list by searching for keywords in the search bar.

| )<br> |         | <b>CHANT</b><br>TE MANAGER |          |        |            |         |                    |                    | 2                | Profile • Sign Out |
|-------|---------|----------------------------|----------|--------|------------|---------|--------------------|--------------------|------------------|--------------------|
| *     | Charge  | backs                      |          |        |            |         |                    |                    |                  |                    |
| ٠     | Q Advan | ced Search                 |          |        |            |         |                    |                    |                  |                    |
| ¢     |         |                            |          |        |            |         |                    | Column Filter Copy | CSV Excel PDF    | Print Export All   |
| ¢     |         |                            |          |        |            |         | Case               | Order              | MID Card         |                    |
| ۵     | · ·     | Merchant                   | Document | Upload | Due Date 1 | Outcome | T CB ID ↓ Number ↓ | ID Cycle MID       | Alias ↓⊺ Type ↓⊺ | Actions            |
|       | ~       |                            |          |        | 2020.00.10 | 0       |                    |                    |                  |                    |
|       |         |                            |          | Upload | 2020-09-10 | 0       |                    | 1st Cycle          | LUMES            | (×)                |
|       | ~       |                            |          | Upload | 2020-09-09 | ©       |                    | Retrieval          | DISCOVER         | $\times$           |
|       | ~       |                            | þ        | Upload | 2020-09-04 | 0       |                    | 1st Cycle          | AMERICAN         | $\times$           |

3. Hover the mouse pointer over the column headings to view details/definitions.

|          |              | HANT<br>MANAGER |          |                      |            |           |            |               |                 |              |       |         |            | Profile      | • Sign Out |
|----------|--------------|-----------------|----------|----------------------|------------|-----------|------------|---------------|-----------------|--------------|-------|---------|------------|--------------|------------|
| <b>☆</b> | Chargeba     | cks             |          |                      |            |           |            |               |                 |              | Al    | Merchan | t Accounts |              | Y          |
| <b>A</b> | Q Advanced S | earch           |          |                      |            |           |            |               |                 |              |       |         |            |              |            |
| 6<br>9   | Search       |                 |          | Upload Representment | 1          |           |            |               | Column Filte    | Сору         | CSV   | Excel   | PDF F      | Print Ex     | port All   |
| 28<br>12 |              | Merchant 🎝      | Document | Dispute              | Due Date ↓ | Outcome ↓ | ↑ CB ID ↓↑ | Case<br>Numbe | Orde<br>r ↓† ID | er<br>↓† Cyc | le ↓î | MID     | lt         | Actions      |            |
| Ø        | <b>~</b> □   |                 |          | Upload               | 2020-10-06 | 0         |            | -             |                 | 1st (        | Cycle | -       |            | $\bigotimes$ |            |
|          | <b>~</b> 0   |                 |          | Upload               | 2020-10-06 | O         |            |               |                 | 1st (        | Cycle |         |            | $\boxtimes$  |            |
|          | <b>~</b> □   |                 | Q        | Upload               | 2020-10-06 | C         |            |               |                 | 1st (        | Cycle |         |            | $\bigotimes$ |            |

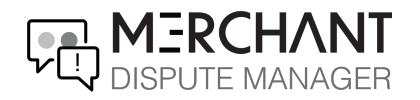

4. Click on the down-facing arrow to the left of a chargeback to expand the menu and view additional details, such as the reason code, dispute amount, and status.

#### **Chargeback Status:**

- New: This is an open chargeback with 10 days to respond
- **Completed**: The dispute documentation has been uploaded
- **Expired**: The chargeback is past 10 days old

| )<br>E   |                  | NT<br>IGER Profile • Sign O                                                                                        | ut |
|----------|------------------|----------------------------------------------------------------------------------------------------|----|
| <b>⋒</b> | Search           | Column Filter Copy CSV Excel PDF Print Export All                                                                  |    |
|          | Ом               | Case Order<br>terchant Iî Document Dispute Due Date Iî Outcome Iî CB ID Iî Number Iî ID Iî Cycle Iî MID Iî Actions |    |
| ¢        | <b>^</b> 0       | Upload 2020-10-06 O lst Cycle                                                                                      |    |
| 0        | MID Alias        |                                                                                                    |    |
| *        | Card Type        |                                                                                                    |    |
| *        | Reason Code      | 4837                                                                                                    |    |
| ۲        | Reason Category  | Unauthorized Transaction                                                                                           |    |
|          | Post Date        |                                                                                                    |    |
|          | Dispute Amt      |                                                                                                    |    |
|          | Dispute Currency | USD                                                                                                    |    |
|          | Trans. Date      |                                                                                                    |    |
|          | Trans. Amt       |                                                                                                    |    |
|          | Card Number      |                                                                                                    |    |
|          | Status           | New                                                                                                    |    |
|          | ARN              |                                                                                                    |    |
|          | Completed Date   | N/A                                                                                                    |    |

5. Click **Upload** to upload representment documents. View uploaded documents from the **Document** column.

|           |   |        | <b>13RC</b><br>SPUTE | HANT<br>MANAGER |    |          |         |            |         |         |          |             |        | 0       |        | Profile • Sign Out |
|-----------|---|--------|----------------------|-----------------|----|----------|---------|------------|---------|---------|----------|-------------|--------|---------|--------|--------------------|
| *         | Ī | ۹,     | Advanced 3           | Search          |    |          |         |            |         |         |          |             |        |         |        |                    |
| <u>\$</u> |   | Sear   | :h                   |                 |    |          |         |            |         |         | Column   | Filter Copy | CSV    | Excel P | DF Pri | int Export All     |
| ¢         |   |        | 0                    |                 |    | _        | _       |            |         |         | Case     | Order       |        |         |        |                    |
| 0         |   | ~      | 0                    | Merchant        | 11 | Document | Dispute | Due Date   | Outcome | T CB ID | Number 1 | ID ↓† Cyc   | sle ↓î | MID     |        | Actions            |
| à.<br>¢   |   |        | U                    |                 |    | ,oj      | Uproad  | 2020-10-06 | 0       | _       | _        | 151         | Lycle  | _       |        | (×)                |
| 0         |   | ~      |                      |                 |    |          | Upload  | 2020-10-06 | C       | _       |          | 1st         | Cycle  |         |        | $\bigotimes$       |
|           |   | $\sim$ |                      |                 |    |          | Upload  | 2020-10-06 | C       |         |          | 1st         | Cycle  |         |        | $\bigotimes$       |

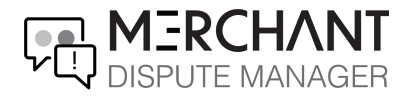

Note: Please upload files in PDF or JPG formats only.

| Upload your Case Document                                                                                | ×                               |
|----------------------------------------------------------------------------------------------------|---------------------------------|
| Template Documents                                                                                       | Documents Added to the Case     |
| Drag & Drop to upload your case document,<br>or click to browse<br>(Please upload only PDF or JPG files) |                                 |
| Case Comments                                                                                            |                                 |
| *Click upload below to send t                                                                            | ne document and complete case.* |
| Up                                                                                                    | oload                           |

### **Advanced Search**

In the **Chargebacks** tab, users can drill down further by utilizing the advanced search functionality to find a specific chargeback. This is particularly helpful if a user has multiple MIDs and chargebacks.

|          |                     |                |                  | Profile • Sign O                               |
|----------|---------------------|----------------|------------------|------------------------------------------------|
| <b>*</b> | Chargebacks         |                |                  | All Merchant Accounts *                        |
|          | Q Advanced Search   |                |                  |                                                |
| ¢<br>0   | Chargeback ID       | Case Number    | Order ID         | MID (Merchant Account ID)                      |
| <b>≎</b> | Cycle               | Card Number    | Reason Code      | Reason Category                                |
|          | Transaction Amount  | Post Date      | Transaction Date | Dispute Amount                                 |
|          | Dispute Currency    | Card Type      | Status           | Outcome                                        |
|          | ARN                 | Completed Date | Due Date         | ]                                              |
|          | Search Clear Search |                |                  |                                                |
|          | Search              |                | Colur            | umn Filter Copy CSV Excel PDF Print Export All |

November, 2020

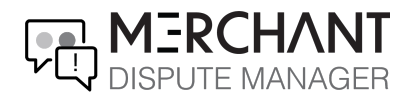

### **User Management**

Administrators can use the User Management tool to manage user access, user permissions, and controlling personnel access to the client portal.

Navigate to User Management  $\rightarrow$  Users. On this screen, users can:

- Add a new user
- Lock/Unlock user access
- Edit user information
- Assign specific MIDs for the user to access
- Resend temporary password
- 1. Click **Add User**  $\rightarrow$  Assign a role and select the company.

**Role Types:** 

- Merchant Admin Full access to the portal with the ability to add users
- Merchant Staff Access to chargebacks without the ability to add user

**Note:** If a user has several MIDs grouped into one *merchant dba*, then the company could only be that *merchant dba*. MID permissions can be assigned once the user has been created.

| Users                       | Add User                  | × |       |             | All Mercha | nt Accounts        |
|-----------------------------|---------------------------|---|-------|-------------|------------|--------------------|
| + Add User                  | Role                      | • |       |             |            |                    |
| Search                      | Company<br>Select Company |   |       |             |            |                    |
| Role 👫 First Name 👫 La:     | First Name                |   | Email | Toggle Lock | Edit       | MID<br>Permissions |
| Merchant Admin              |                           |   |       |             | Ø          | ۲                  |
| Merchant Admin              | Last Name                 |   | 1     |             | Ø          | Ø                  |
| Showing 1 to 2 of 2 entries | Email                     |   |       |             |            |                    |
| Show 25 v entries           |                           |   |       |             |            |                    |
|                             | Username                  |   |       |             |            |                    |
|                             | Save Close                |   |       |             |            |                    |

2. Once the user has been created, edits can be made to their user information, specific permissions can be assigned for MIDs, temporary passwords can be sent, and accounts can be locked.

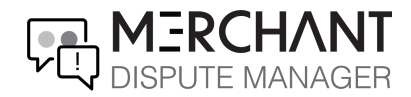

Note: Users cannot be deleted within the portal, though access can be disabled/locked under **Toggle Lock**.

|             |             |                          |                                                                                                    | Column                                                                                                    | Filter Co                                                                                | py CSV                                                                        | Excel Print                                                                                                    |
|-------------|-------------|--------------------------|----------------------------------------------------------------------------------------------------|----------------------------------------------------------------------------------------------------|------------------------------------------------------------------------------------------|-------------------------------------------------------------------------------|----------------------------------------------------------------------------------------------------|
| 1 Last Name | 1 Username  | Î Status                 | Email                                                                                                    | Toggle Lock                                                                                                    | Edit                                                                                     | MID<br>Permissions                                                            | Temp<br>Password                                                                                                    |
|             |             | Active                   |                                                                                                    | තු                                                                                                    | Ø                                                                                        | $\odot$                                                                       |                                                                                                    |
|             |             | Active                   |                                                                                                    | ප්                                                                                                    | Ø                                                                                        | $\oslash$                                                                     | $\boxtimes$                                                                                                    |
|             |             |                          |                                                                                                    |                                                                                                    |                                                                                          | Previous                                                                      | 1 Next                                                                                                    |
|             | 1 Last Name | Ĵ Last Name Ĵ Username ] | If       Last Name       If       Username       If       Status         If       Last Name       If       Username       If       Status         If       Last Name       If       Username       If       Status         If       Last Name       If       Username       If       Status         If       Last Name       If       Username       If       Active         If       Last Name       If       Username       Active | If     Last Name     If     Username     If     Status     Email       Active     Active     Ac | Column<br>If Last Name If Username If Status Email Toggle Lock<br>Active Of<br>Active Of | Column Filter Co<br>Last Name 11 Username 11 Status Email<br>Active<br>Active | Last Name       11       Username       11       Status       Email       Toggle Lock       Edit       MID<br>Permissions         Image: Column Filter       Copy       CSV       Image: Copy       CSV       Image: Copy       CSV         Image: Copy       CSV       Image: Copy       CSV       Image: Copy       CSV       Image: Copy       CSV         Image: Copy       CSV       Image: Copy       CSV       Image: Copy       CSV       Image: Copy       CSV         Image: Copy       CSV       Image: Copy       CSV       Image: Copy       CSV       Image: Copy       CSV         Image: Copy       CSV       Image: Copy       CSV       Image: Copy       CSV       Image: Copy       CSV         Image: Copy       Copy       Copy       Image: Copy       Copy       Image: Copy       Image: Copy       Ima |

Additionally, under MID permissions, users can view all MIDs associated with their merchant account.

| <b>I</b> T        | Τ                                                                                                    |     |             | 0           |                   |  |
|-------------------|----------------------------------------------------------------------------------------------------|-----|-------------|-------------|-------------------|--|
| ER                | MID Permissions                                                                                                    | ×   |             |             |                   |  |
| Users             | Please select the MIDs this user should be able to access, then click Save.<br>No specified MID Permissions allows this user to access all available MIDs. |     |             | All Mercha  | nt Accounts       |  |
| + Add User        | To clear all the MID restrictions for this user, please click Clear MIDs                                                                                   | —   |             |             |                   |  |
|                   |                                                                                                    |     |             |             |                   |  |
|                   |                                                                                                    |     | Colum       | n Filter Co | opy CSV           |  |
| Role 👫 First Name |                                                                                                    |     | Toggle Lock | Edit        | MID<br>Permissior |  |
| Merchant<br>Admin |                                                                                                    | com | ප           | Ø           | Ø                 |  |

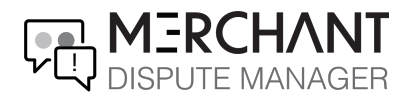

## Reports

The Merchant Dispute Manager offers various real-time reports within the portal. A few reports include:

- Percentage of chargebacks by month and amount
- Card types
- Reason Categories
- 1. To view all reports, click **Reports** on the navigation menu located on the left side of the screen.

|                       | NT<br>GER                                                                   |                         | 0                     |
|-----------------------|-----------------------------------------------------------------------------|-------------------------|-----------------------|
|                       | Dashboard                                                                   |                         | All Merchant Accounts |
| 😚 Dashboard           |                                                                             |                         |                       |
| 💶 Chargebacks         | 0 0%                                                                        | 2                       |                       |
| 🚱 Reports 🛛 🗸         | Chargebacks<br>(This Month) Percentage of Fraud Chargebacks<br>(This Month) | Users                   |                       |
| - Reports             |                                                                             | View More \varTheta     |                       |
| 📽 User Management 🛛 🚿 | 🗮 L Churrahada Dr. Dart Data                                                |                         |                       |
| 🗘 Settings            |                                                                             | 2020/06/25 - 2020/05/25 |                       |
| Support >             |                                                                             |                         |                       |
|                       |                                                                             |                         |                       |

2. Filter the report by MIDs, currencies, and date posted.

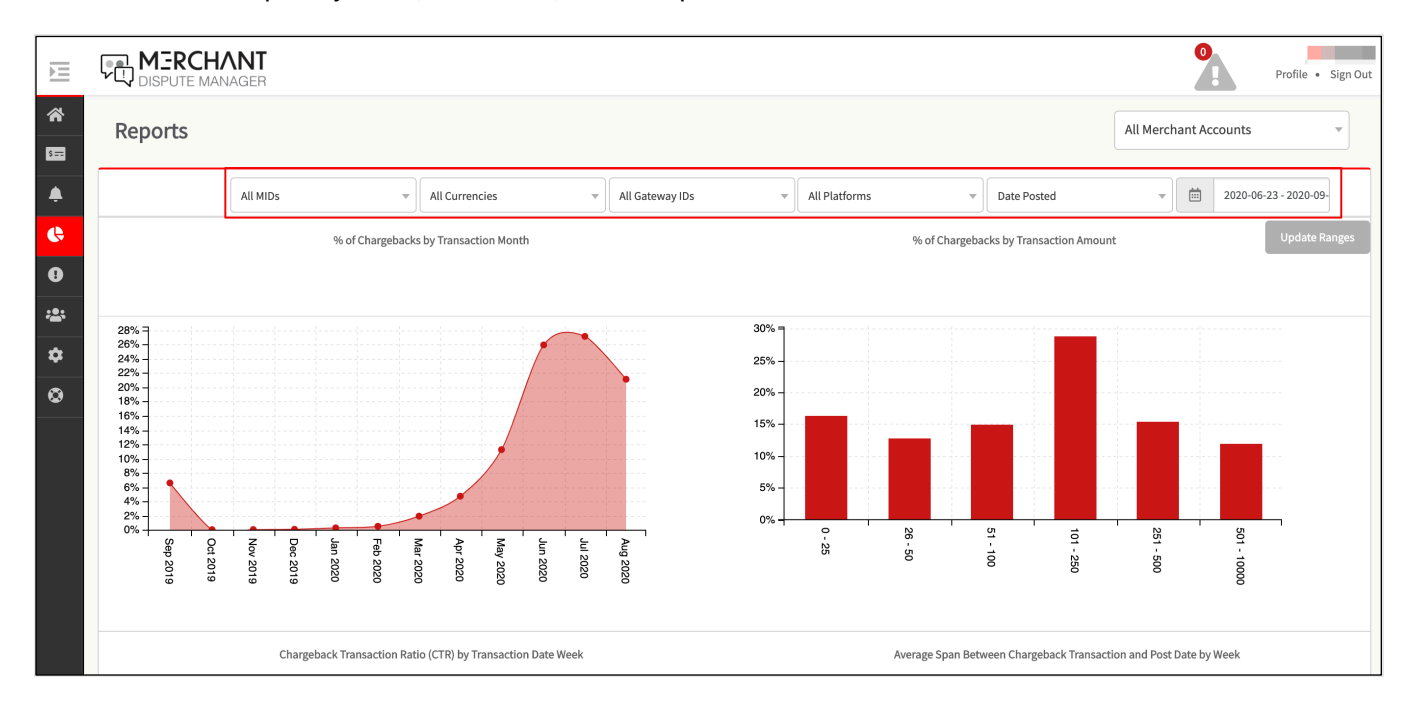

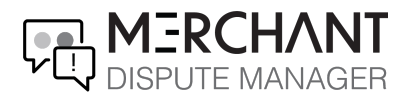

## FAQs

- 1. Who do I contact for support? For chargeback questions/support, please contact your merchant services provider.
- 2. How do I add additional users to an account?

In the dashboard, navigate to User Management  $\rightarrow$  Users. On the top-left of the screen click **Add Users**. Once the user has been added, you can edit the user permission settings as needed.

3. Why did the chargeback happen?

Chargebacks happen when a cardholder files a dispute with their bank against a transaction. The right to file a dispute is part of the customer's contract with the issuing bank and the card association.

- 4. How long does the chargeback process take? Most disputes are resolved within 30-90 days, although the full process can take 120+ day.
- 5. I just received a notice about a chargeback. How long do I have to submit my rebuttal? You have 10 days to respond to a chargeback.
- I have sent in my documents, now what do I do?
   Wait for a ruling and watch the Merchant Dispute Manager for status changes.
- 7. How do I access the Merchant Dispute Manager? You will receive an email from <u>noreply@merchant-disputes.com</u> with your username and a temporary password to access your account.
- 8. What is the chargeback portal URL? https://merchante.merchant-disputes.com/
- 9. How will I know that I have a new chargeback?

You will receive an email alerting you that a new chargeback has occurred. The email will direct you to the portal to take action.

10. Will I see historical data in the portal?

Yes, 90 days of historical data has been loaded to help merchants become familiarized with some of the reporting capabilities the tool has to offer. No action will be required for historical data.

11. Can I continue to use the same form and documents I've been using?

Yes, you can continue to upload the same forms and rebuttal information that have been previously supplied.

12. Will I still receive a provisional credit after I respond to the chargeback and upload the documentation?

Yes, the only aspect of the process that has changed is that it is now handled through the Merchant Dispute Manager.